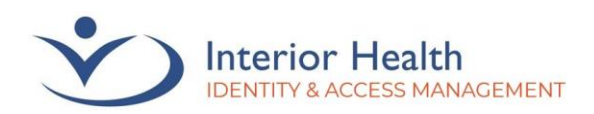

# Multi-Factor Authentication (MFA)

## **Registration without a Mobile Device**

Welcome to the MFA registration guide for users who do not have exclusive access to a mobile device or are not able to install **Microsoft Authenticator**. If you are able to install **Microsoft Authenticator** on a mobile device, <u>please follow the MA First-Time Registration</u> <u>Guide</u>.

The Interior Health Privacy Policy applies to accessing information remotely.

*Note: If you have already registered and use Microsoft Authenticator, you do not need to follow this guide.* 

There two ways to set up MFA, either while connected to the IH Network (at an IH site, VPN or via IH Anywhere) or outside of the IH Network. Both methods require IH credentials. If you do not have IH credentials, please start by contacting the service desk at 1-855-242-1300.

## Contents

| Requirements                               | 1  |
|--------------------------------------------|----|
| Registration While Connected to IH Network | 2  |
| Registration Outside of the IH Network     | 4  |
| Windows Authenticator Setup Instructions   | 6  |
| Setup of Browser Extension Authenticator   | 12 |
| Issues or Assistance Required              |    |

## Requirements

- Interior Health Credentials
- Desktop Computer (Windows, Mac)

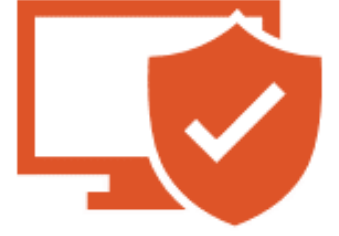

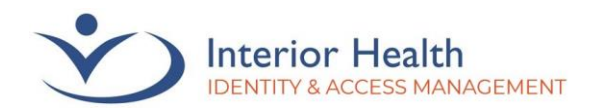

# Registration While Connected to IH Network

This method requires that you are connected to the IH Network via one of the following:

- At an IH Site
- Connected through Checkpoint Mobile (VPN)
- Connected through IH Anywhere

If you are not able to connect to the IH Network, please follow the Registration Outside IH Network instructions.

- 1. **Connect** to the IH network at an IH facility, or remotely through IH Anywhere or VPN
- 2. Open the **Microsoft Edge web browser** and browse to <u>https://aka.ms/mfasetup</u>
- 3. Pick an account or Sign in and then enter yourusername@interiorhealth.ca

Example: <u>lasf@interiorhealth.ca</u>

4. Click Next to proceed

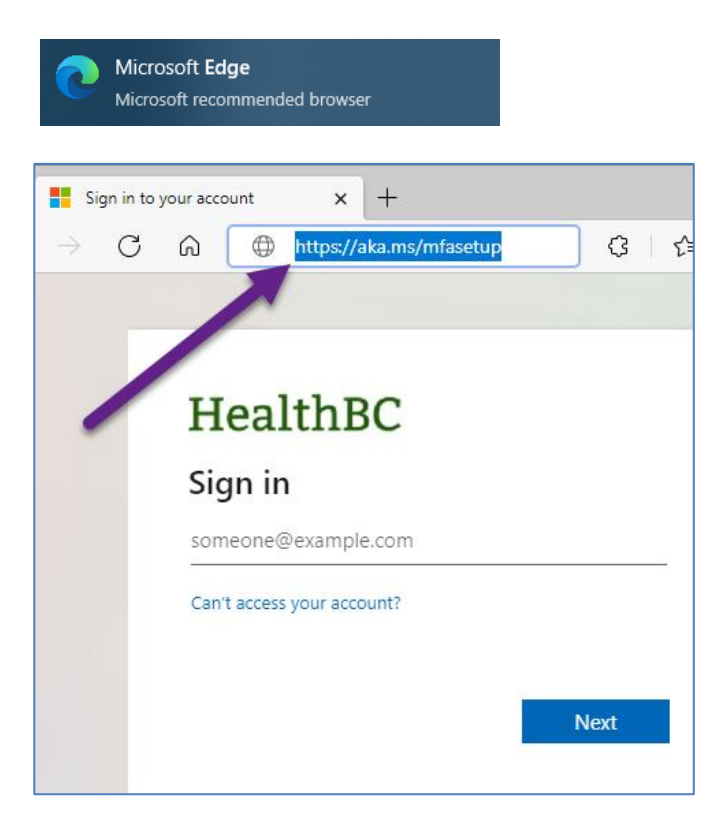

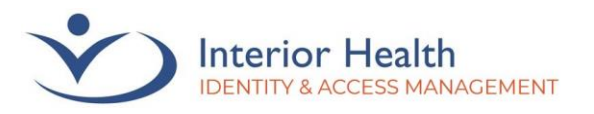

| HealthBC                                                                |
|-------------------------------------------------------------------------|
| '@interiorhealth.ca                                                     |
| More information required                                               |
| Your organization needs more information to keep<br>your account secure |
| Use a different account                                                 |
| Learn more                                                              |
|                                                                         |

<u>Next</u>

6. Continue to Windows Authenticator Setup **Instructions** 

We recognize and acknowledge that we are collectively gathered on the traditional, ancestral, and unceded territories of the seven Interior Region First Nations, where we live, learn, collaborate, and work together. This region is also home to 15 Chartered Métis Communities. It is with humility that we continue to strengthen our relationships with First Nation, Métis, and Inuit peoples across the Interior.

**Click Here** 

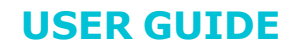

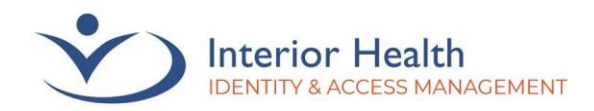

# Registration Outside of the IH Network

This method requires you to have IH credentials. Part of this method involves contacting the Service Desk. They are required to verify your identity.

1. Call 1-855-242-1300 and request a Temporary Access Pass (TAP) for setting up MFA.

*Important: Do not disconnect from the Service Desk until step 5 is complete.* 

- 2. Open the **Microsoft Edge web browser** and browse to <u>https://aka.ms/mfasetup</u>
- 3. Pick an account or Sign in then enter yourusername@interiorhealth.ca

Example: <a href="mailto:lasf@interiorhealth.ca">lasf@interiorhealth.ca</a>

4. Click Next to proceed

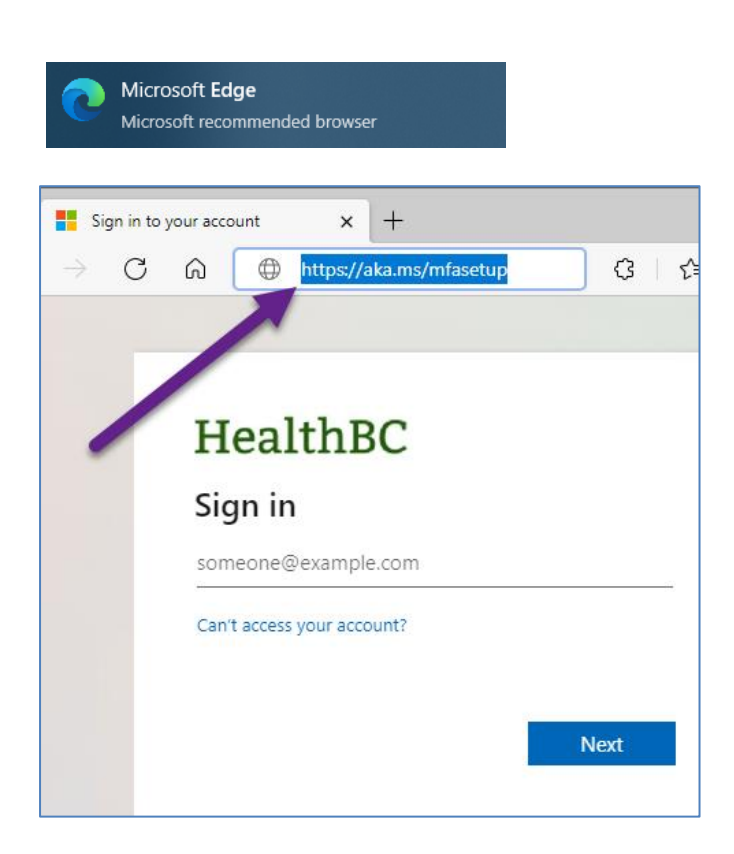

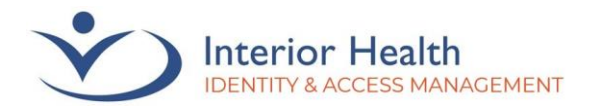

 Enter the TAP code exactly as read by the agent. You can check the box titled Show Temporary Access Pass to make it easier to see the code being entered. Once entered, click Sign in.

*Note: The TAP code will be casesensitive and may contain special characters.* 

6. Click Add sign-in method.

## HealthBC

← @interiorhealth.ca

#### Enter Temporary Access Pass

Temporary Access Pass

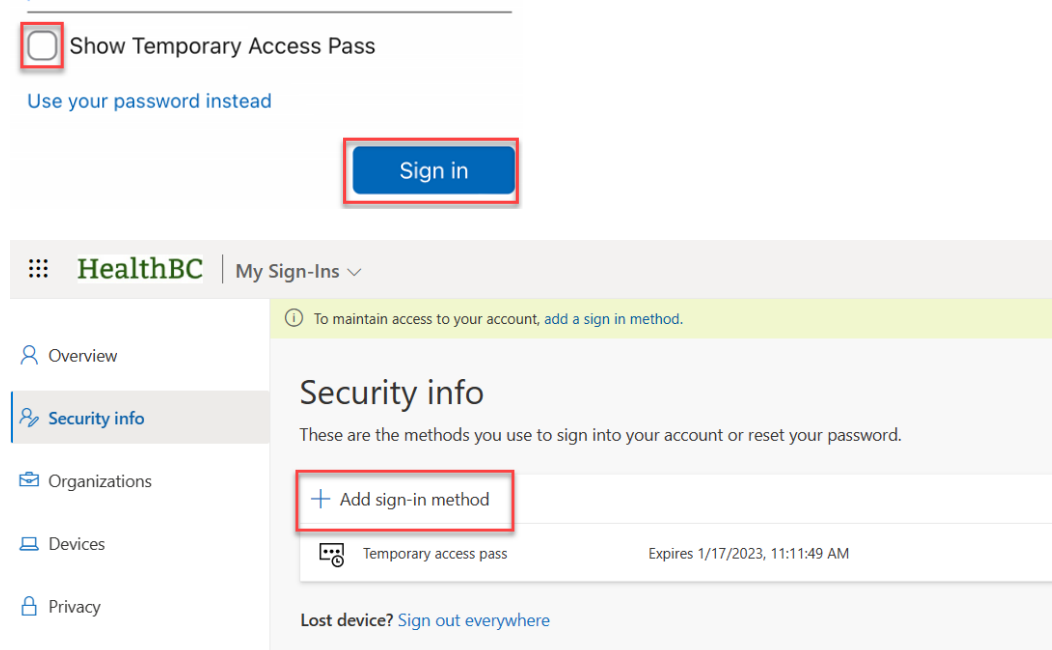

7. Select Authenticator app. Click Add.

#### Add a method

 $\times$ 

**USER GUIDE** 

Since you signed in with a Temporary Access Pass, you can only register methods that are used for sign-in. Which method would you like to add?

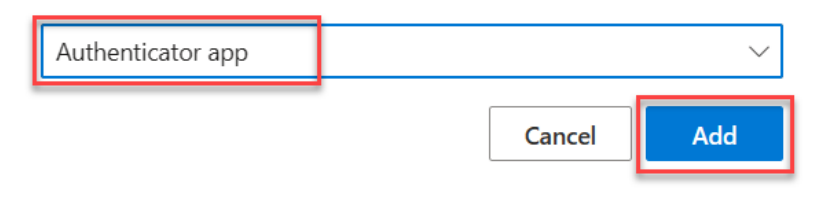

8. Continue to <u>Windows</u> <u>Authenticator Setup Instructions</u>

<u>Click Here</u>

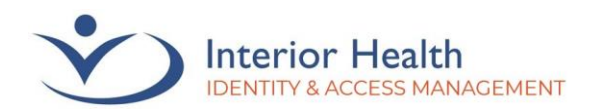

# Windows Authenticator Setup Instructions

These steps require the downloading and setup of the Windows Authenticator (WinAuth) desktop application. If you are unable to download and setup WinAuth, please <u>click here to</u> <u>follow the Browser Extension Authenticator setup instructions</u>.

- Click I want to use a different authenticator app then click Next
- Microsoft Authenticator Start by getting the app On your phone, install the Microsoft Authenticator app. Download now After you install the Microsoft Authenticator app on your device, choose "Next". I want to use a different authenticator app Next
- 2. Click **Next** when you see Set up your account

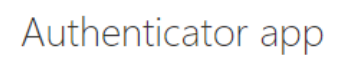

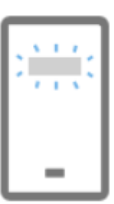

Set up your account

In your app, add a new account.

 Click Can't scan image? when prompted to Scan the QR code.
 This will reveal an Account Name and a Secret key.

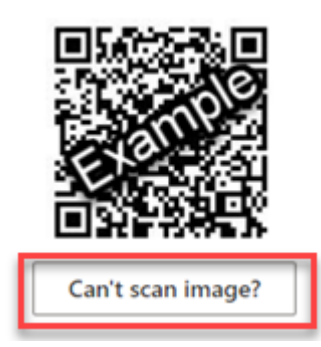

We recognize and acknowledge that we are collectively gathered on the traditional, ancestral, and unceded territories of the seven Interior Region First Nations, where we live, learn, collaborate, and work together. This region is also home to 15 Chartered Métis Communities. It is with humility that we continue to strengthen our relationships with First Nation, Métis, and Inuit peoples across the Interior.

Back

Next

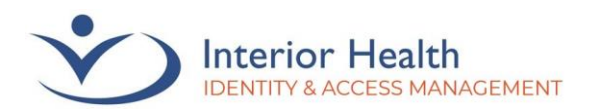

4. Once you see an Account name and Enter the following into your app:
Account name and Account name and Account name: HealthBC:/
Proceed to the next step while keeping this window open.

Click Here to Download Windows Authenticator

- 5. **Download** the Windows Authenticator (WinAuth) by clicking the link found to the right.
- Extract the WinAuth program by opening the ZIP folder you downloaded in the last step and clicking Extract all.

🖁 | 🗹 🔲 🛨 | Extract WinAuth-3.5.1 (4).zip Home Share View Compressed Folder Tools Documents Pictures Access Team vezr (\\dc1serv10\users\$\V) data\$ (\\dc1serv4.interior Extract MSOLExports System32 Checklists all Extract To 👖 « Downloads > WinAuth-3.5.1 (4).zip G Search WinAuth-3.5.1 (4).zip  $\mathbf{T}$ v Name Туре 📌 Quick access Application WinAuth.exe Desktop \* 🐥 Downloads ÷

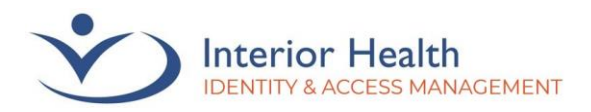

7. Click **Browse** to determine where the file will be extracted to. We recommend you extract WinAuth to your desktop. Once satisfied with a location, click **Extract**.

<u>Important note</u>: WinAuth needs to be located somewhere accessible while not connected to IH Anywhere, as it is required to create a remote connection.

8. Double-click on WinAuth to open the program.

9. In WinAuth, Click **Add** then select **Microsoft**.

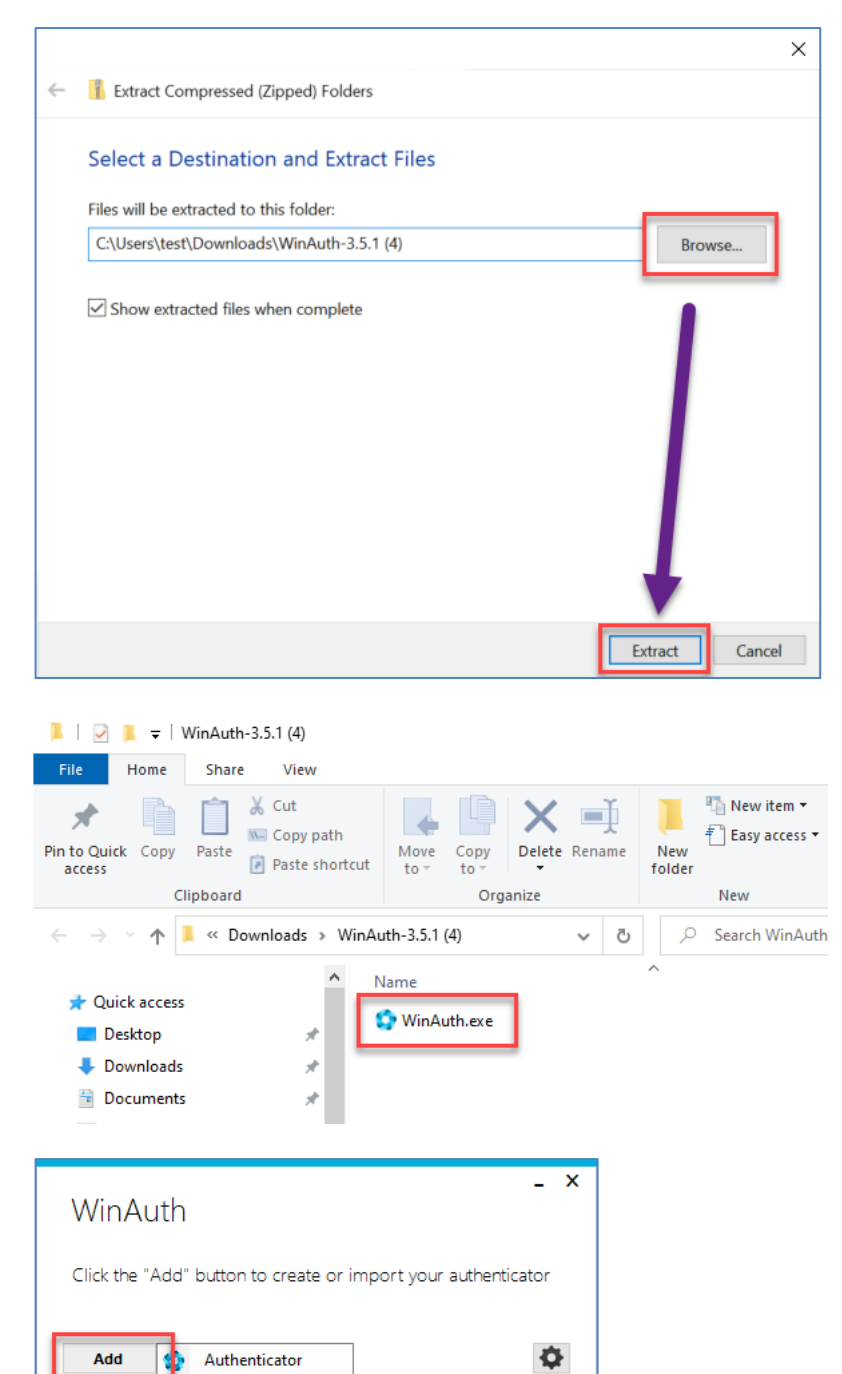

We recognize and acknowledge that we are collectively gathered on the traditional, ancestral, and unceded territories of the seven Interior Region First Nations, where we live, learn, collaborate, and work together. This region is also home to 15 Chartered Métis Communities. It is with humility that we continue to strengthen our relationships with First Nation, Métis, and Inuit peoples across the Interior.

Microsoft Battle.Net

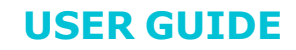

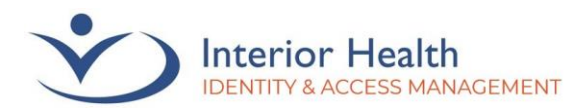

- 10. Change the Name field to something that will help identify your account or leave as Microsoft.
- 11. Enter the Secret Key from earlier step, then click Verify Authenticator. This should present you with a 6-digit code.

key is listed, click Next.

х Microsoft Authenticator Name: Microsoft 📙 o 💶 o 🌅 Icon: 1. Login into your Microsoft account at account.live.com. 2. Click the Security Info option. 3. Click "Set up two-step verification". If you don't see it, you must first verify an alternative email address. 4. Click Next. 5. Select the Authenticator App. You could also download MIcrosoft's Authenticator app onto your smartphone so you can set it up on both. 6. Click "I can't see the bar code" underneath the QR code image. 7. Enter the Secret Key in the field below: 8. Verify Authenticator 9. Enter the following code to verify it is working Allow copy? 10. IMPORTANT: Write down you Secret Code and store it somewhere safe and secure. You will need it if you ever need to restore your authenticator. ок Cancel 12. On the page where your Secret Enter the following into your app: h Account name: HealthBC:/ D Secret key: Back

We recognize and acknowledge that we are collectively gathered on the traditional, ancestral, and unceded territories of the seven Interior Region First Nations, where we live, learn, collaborate, and work together. This region is also home to 15 Chartered Métis Communities. It is with humility that we continue to strengthen our relationships with First Nation, Métis, and Inuit peoples across the Interior.

Next

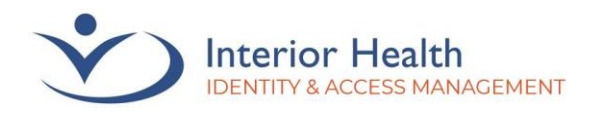

| 13. Enter the 6-digit code from<br>WinAuth, then click <b>Next</b> .                                                                                                    | Authenticator app                                                                                                    | ×                                                                                                    |
|----------------------------------------------------------------------------------------------------|----------------------------------------------------------------------------------------------------|----------------------------------------------------------------------------------------------------|
| Note: The 6-digit code only stays<br>valid for a small window of time.<br>You will need to enter a currently<br>active code.                                                                                                    | Enter code<br>Enter the 6-digit code shown in the Authenticator app.<br>Enter code                                                                                                    |                                                                                                    |
|                                                                                                    |                                                                                                    | Back Next                                                                                                    |
| I4. Click <b>Done</b>                                                                                                    | SUCCESS!<br>Great job! You have successfully set up your security info. Choose "Done" to continue sign<br><b>Default sign-in method:</b><br>Authenticator app                                                                                                    | ning in.                                                                                                    |
| <ul> <li>15. You should be taken to the<br/>Security info page, where you<br/>will briefly see the message</li> <li>Authenticator app was<br/>successfully registered.</li> <li>Authenticator app should be<br/>listed under sign-methods.</li> </ul> | Sign-Ins<br>To rescurity reasons, we recommend that you delete any sign-in methods that you no la Authenticator app<br>Security info<br>These are the methods you use to sign into your account or reset your password.<br>+ Add sign-in method<br>Authenticator app | Image: Base of the second second s |
| 16. Back in WinAuth, click <b>OK</b> on<br>the Microsoft Authenticator<br>window.                                                                                                    |                                                                                                    |                                                                                                    |

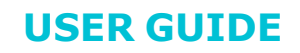

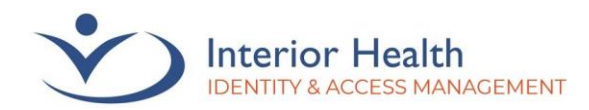

#### 17. Uncheck the **Protect with my own password option**, then click **OK**.

Note: You may set a password at this stage or after completion of setup, however this password is not connected to your IH account and will not be updated in future password resets. If you forget this password, you will need to reach out to the service desk to have your authenticator reset.

| Protection                                                                                                    |
|----------------------------------------------------------------------------------------------------|
| Select how you would like to protect your authenticators. Using a password is strongly recommended, otherwise your<br>data could be read and stolen by malware running on your computer.                                                                                                    |
| Protect with my own password     Your authenticators will be encrypted using your own password and you will need to enter your password to open     WinAuta. Your authenticators will be inaccessible if you forget your password and you do not have a backup.     Password     Verify                                                                                                    |
| Additionally, you can protect and encrypt your data using the built-in Windows account encryption. This will lock your authenticators to this computer on user so they cannot be opened even if the files are copied. You MUST turn this off if you are going to reformat your disk to install Windows or delete this user account.    Encrypt to only be useable on this computer  And only by the current user on this computer |
| □ Lock with a YubiKey                                                                                                    |
| Your YubiKey must support Challenge-Response using HMAGe VA1 in one of its slots. Use the YubiKey<br>personalization tool to configure the slot or click the Configure Six Putton.                                                                                                    |
| Slot 1                                                                                                    |
| Use Slot Configure Slot                                                                                                    |
| OK Cancel                                                                                                    |

18. You should now see a 6-digit code when opening WinAuth. If

this code expires, click the Refresh Arrow  $\circlearrowright$  to generate another code.

Hot tip: If you right-click on the 6-digit code and select **Copy on New Code**, the code will automatically copy to your clipboard each time you refresh! Right-click where you need the code, then select Paste!

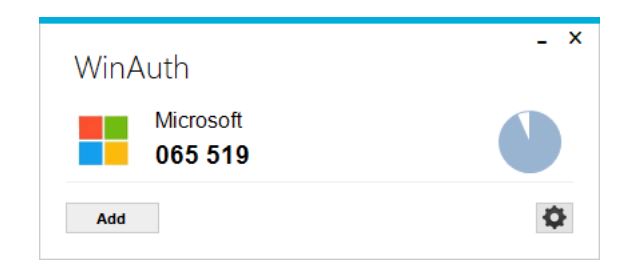

You should now be able to authenticate using the six-digit code found in WinAuth. If you are not able to authenticate or require assistance with this process, please contact the Service Desk at <u>servicedesk@interiorhealth.ca</u> or 1-855-242-1300.

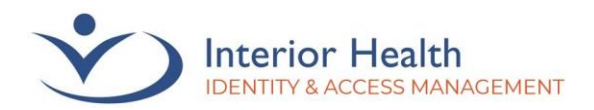

## Setup of Browser Extension Authenticator

This method allows you authenticate from directly within the **Microsoft Edge** or **Google Chrome** internet browsers on a desktop computer. *Note: The below steps were captured using Microsoft Edge* 

 In your internet browser, navigate to <u>https://authenticator.cc/</u>

#### 2. Click Add to Edge

Note: If you are using Google Chrome or Mozilla Firefox, click the dropdown arrow beside Add to Edge and select the appropriate browser.

| Ľ |  |  |
|---|--|--|

## Authenticator Two-factor authentication in your browser

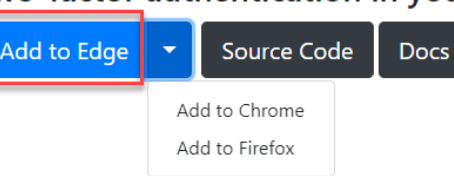

#### 3. Click Get.

Home / Productivity / Authenticator: 2FA Client

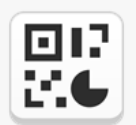

Authenticator: 2FA Client <u>mymindstorm</u> ★ ★ ★ ☆ (47) | 600,000+ Users | Productivity

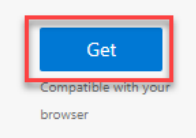

#### 4. Click Add extension.

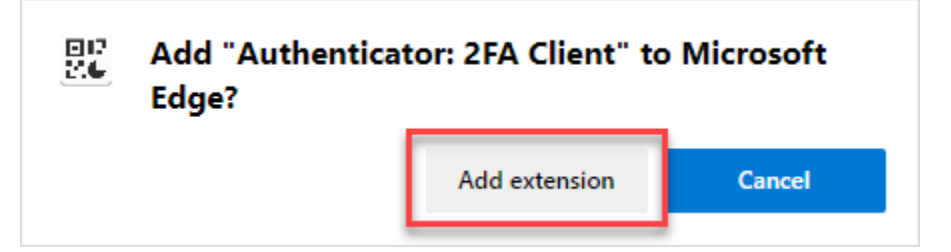

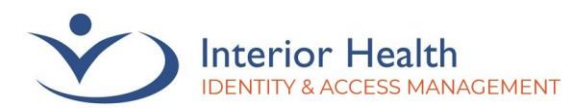

- Click I want to use a different authenticator app when prompted to Start by getting the app
- Microsoft Authenticator
  Start by getting the app
  On your phone, install the Microsoft Authenticator app. Download now
  After you install the Microsoft Authenticator app on your device, choose "Next".
  I want to use a different authenticator app
- 6. Click Next when you see Set up your account

Authenticator app

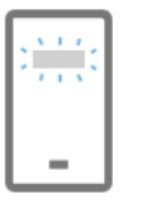

#### Set up your account

In your app, add a new account.

 Click Can't scan image? when prompted to Scan the QR code. This will reveal an Account Name and a Secret key.

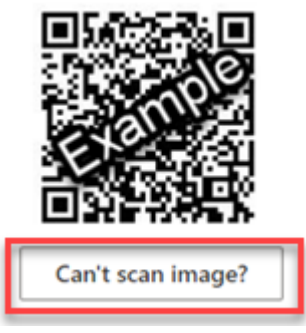

We recognize and acknowledge that we are collectively gathered on the traditional, ancestral, and unceded territories of the seven Interior Region First Nations, where we live, learn, collaborate, and work together. This region is also home to 15 Chartered Métis Communities. It is with humility that we continue to strengthen our relationships with First Nation, Métis, and Inuit peoples across the Interior.

Back

Next

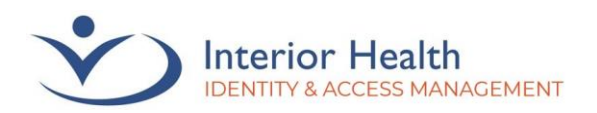

- **USER GUIDE**
- 8. Once you arrive at the Enter the following into your app: screen displaying an Account name and Secret D Account name: HealthBC:/ key, we recommend D Secret key: opening a new browser window. This will make it Next much easier to complete Back the remaining steps. 9. Click the three dots menu at  $\times$ [...] New tab Ctrl+T the top right corner of your browser. Click Extensions. п New window Ctrl+N New InPrivate window Ctrl+Shift+ Ē Zoom Ctrl+Shift+O collections Ctrl+Shift+Y ίĤ) 5 History Ctrl+H Shopping Downloads Ctrl+J R Apps > £? Games {} Extensions ዌ Microsoft Rewards ~ Performance

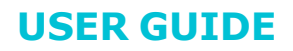

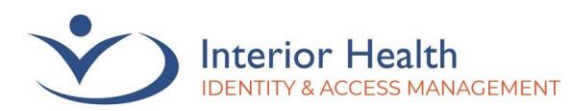

 Click the Extension button (looks like a puzzle piece).
 Click on Authenticator: 2FA Client.

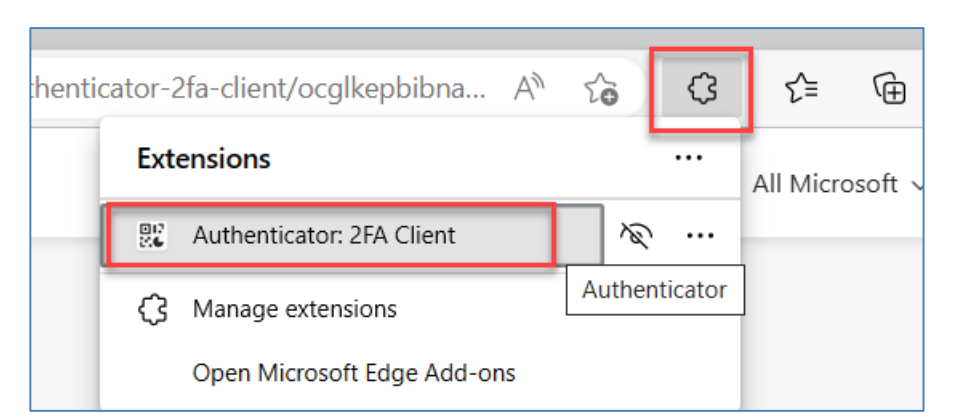

11. Click on the **Pencil** icon.

Note: Clicking away from this window may cause it to close, and you may need to reopen the extension.

| henticator  | -2fa-client/ocglke A 🏠 🐹                                         | ¢               |
|-------------|------------------------------------------------------------------|-----------------|
| \$          | Authenticator                                                    | rs 🗸            |
| No acc<br>a | ounts to display. Add your firs<br>ccount now. <u>Learn more</u> | dit<br>Ac<br>yo |

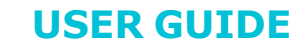

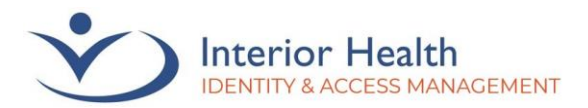

12. Click on the **Plus** icon.

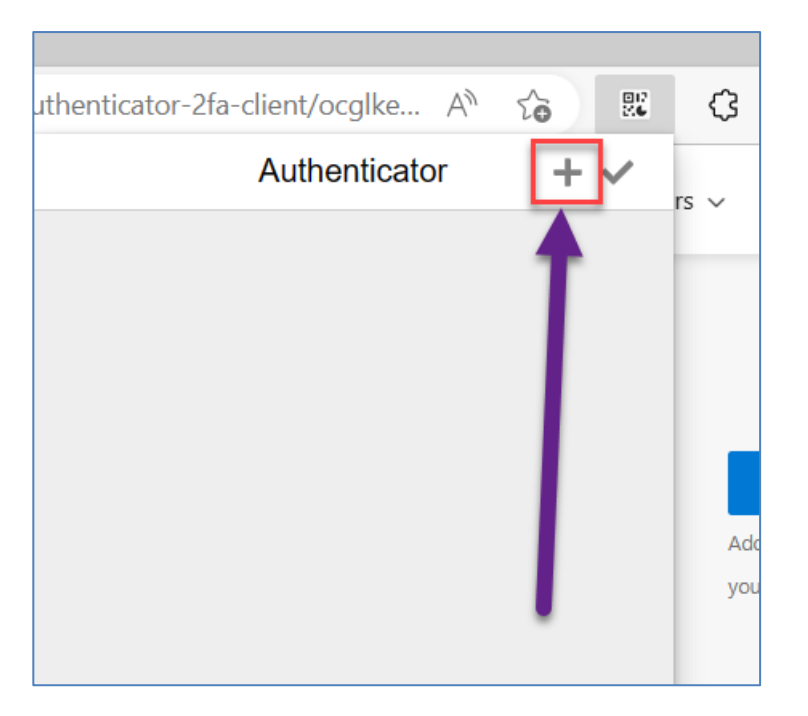

13. Click Manual Entry.

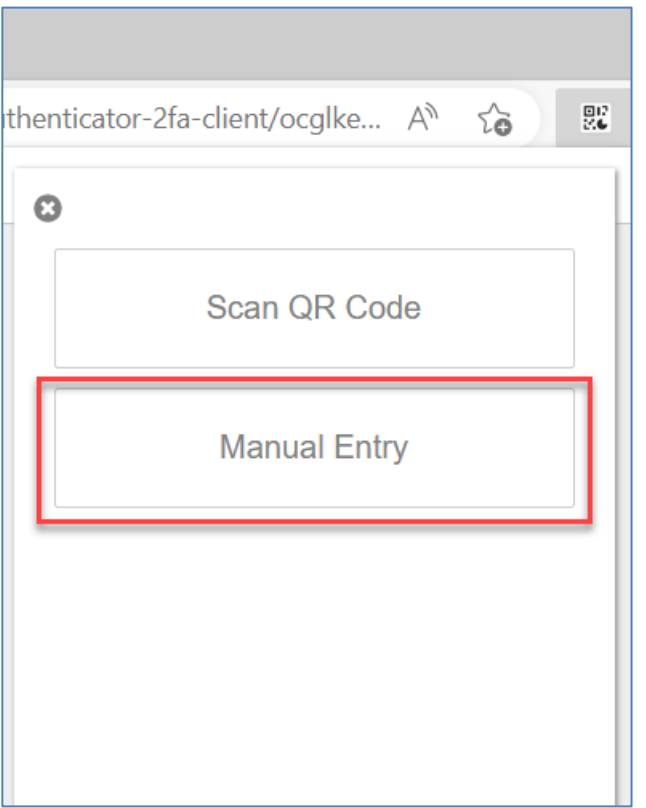

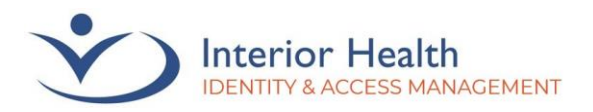

14. Using the information gathered in step 8, enter the Account Name into the Issuer field, and the Secret key into the Secret field. Click Ok.

15. You should now be provided with a six-digit number. This number will refresh at regular intervals.

| Issuer     |                 |                   |          |  |
|------------|-----------------|-------------------|----------|--|
| Secret     |                 |                   |          |  |
| Occiet     |                 |                   |          |  |
| Advan      | ced             |                   |          |  |
|            | Ok              |                   |          |  |
|            |                 |                   |          |  |
| enticator- | 2fa-client/ocgl | ке А <sup>л</sup> | 20       |  |
|            | Authenti        | cator             | <u> </u> |  |

You should now be able to authenticate using the six-digit code found in the Authenticator Browser Extension. If you are not able to authenticate or require assistance with this process, please contact the Service Desk at <u>servicedesk@interiorhealth.ca</u> or 1-855-242-1300.

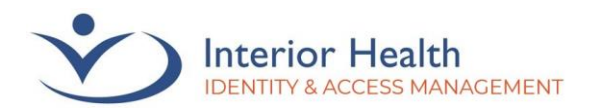

# Issues or Assistance Required

If there are issues with the above processes or assistance is required, please contact the Service Desk at 1-855-242-1300.

*Please note that once the MFA process has begun, there is a ten-minute window to complete the process. Please restart the MFA registration process if more than ten minutes has elapsed during registration.* 

We recognize and acknowledge that we are collectively gathered on the traditional, ancestral, and unceded territories of the seven Interior Region First Nations, where we live, learn, collaborate, and work together. This region is also home to 15 Chartered Métis Communities. It is with humility that we continue to strengthen our relationships with First Nation, Métis, and Inuit peoples across the Interior.

IDENTITY & ACCESS MANAGEMENT - DIGITAL TECHNOLOGY SERVICES

Revised July 2023 Page **18** of **18**